# Setting up the FRITZ!Box 6850 5G for use on POST mobile network

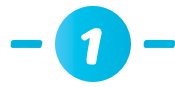

# Before power up first insert the SIM card in the FRITZ!Box 6850 5G (mini SIM only, red frame)

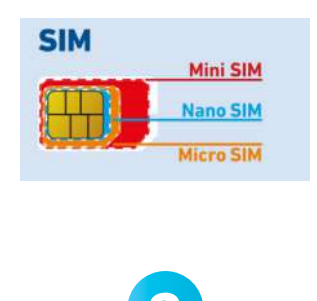

# Insert the **SIM card** into the slot with the slanted edge of the card on the left and the contacts facing downwards.

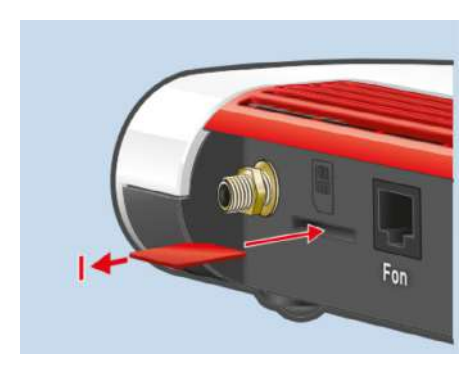

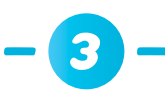

Screw the antennas to the antenna SMA sockets "Ant1" and "Ant2" on the FRITZ!Box 6850 5G

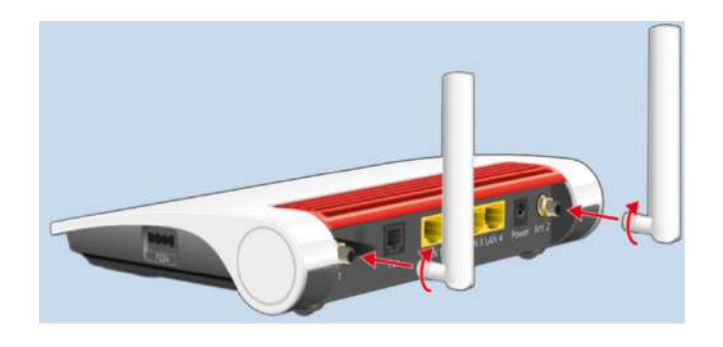

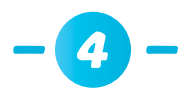

### When using LAN connection on laptop/desktop

connect the LAN cable between FRITZ!Box 6850 5G LAN1/2/3/4 and desktop/laptop LAN.

#### Device Data on the Type Label

|            | WI-Finetwork (SSID)<br>FRITZ!Box 6850 WI<br>WI-Fipassword (WPA2)<br>3779   8981   1562   8 | FRITZIBox password<br>W afbecd1234 4<br>981 1234 Article no 9<br>2000 2928     | Wi-Fi access              |
|------------|--------------------------------------------------------------------------------------------|--------------------------------------------------------------------------------|---------------------------|
|            | Serial no.<br>H515.123.45.678.901<br>CWMP account<br>00040E-123456789012                   | IMEI<br>12345678-901234-5<br>Power units: 311P0W134,<br>311P0W165 12V 2,5A = 0 | AVM GmbH,<br>10547 Berlin |
| <b>1</b> 2 | Meaning                                                                                    |                                                                                |                           |
|            |                                                                                            |                                                                                |                           |

- 3 Name of Wi-Fi network (SSID)
- 4 Password of the FRITZIBox user interface
- 5 QR Code to Access Wi-Fi
- 6 Network key (Wi-Fi password) 7 Power adapter specification
- 8 Serial number
- 9 Article number

## When connect with Wi-Fi between FRITZ!Box 6850 5G and Laptop/ desktop:

- Click on the Wi-Fi icon in the taskbar. A list appear on the screen showing all Wi-Fi networks
- Select the wireless network of your FRITZ!Box 6850 5G
- Enter the network key (6) and click on "Connect"

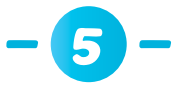

After connecting with Wi-Fi / LAN to the FRITZ!Box 6850 5G, open **User Interface** on web browser <u>http://fritz.box</u>

| <ul> <li>C A A Not secure   fritz.box</li> </ul> |                                                                                                    |
|--------------------------------------------------|----------------------------------------------------------------------------------------------------|
| Firit72                                          | FRITZ!Box 6850 5G                                                                                                    |
|                                                  |                                                                                                    |
|                                                  | Welcome to your FRITZIBox                                                                                                    |
|                                                  | Please log in using your password. FRITZ!Box password                                                                                                    |
|                                                  | Note:                                                                                                    |
|                                                  | The FRITZIBox user interface is protected with an individual password ex works. This password is printed on the sticker on the underside of your FRITZIBox. |
|                                                  | Forgot your password? Log In                                                                                                    |
|                                                  |                                                                                                    |

Fill in the **Password** for user interface (4)

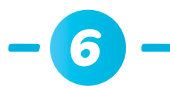

### Next step is insert the **PIN code** from the SIM card

| 🗖 🔶 FRITZIBox 6850 5G | × +                         |               |                           |  |  |  |
|-----------------------|-----------------------------|---------------|---------------------------|--|--|--|
|                       | ure   fritz.box             |               |                           |  |  |  |
| Forty I               | FRITZ!Box                   | c 6850 5G     |                           |  |  |  |
|                       | Configuring internet access |               |                           |  |  |  |
|                       | Enter the PIN for yo<br>PIN | our SIM card. | attempts remaining 3 of 3 |  |  |  |

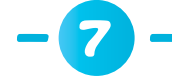

### Select Internet provider POST LUXEMBOURG

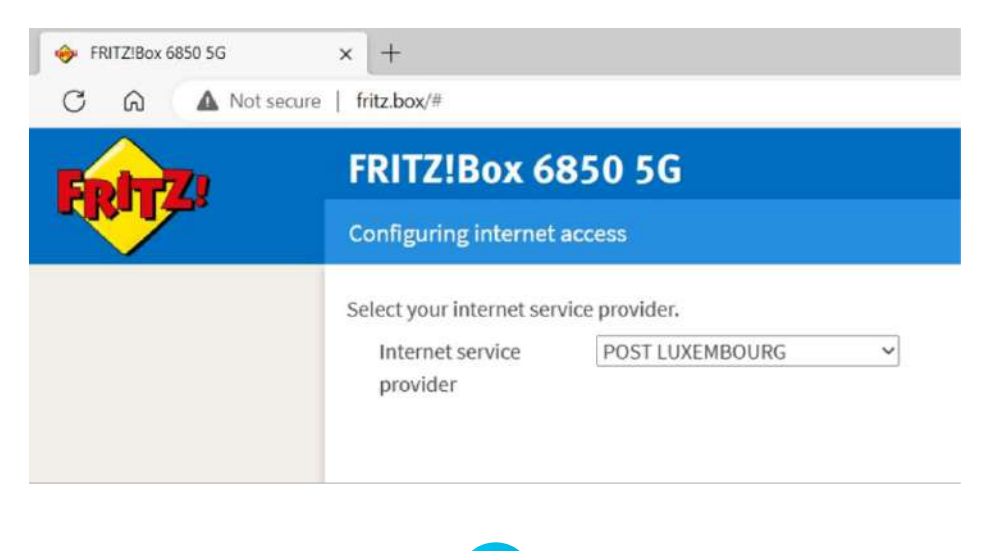

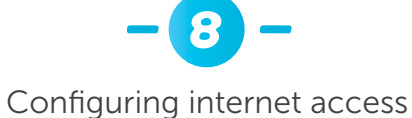

| FRITZIBox 6850 5G | × +                                                                           |                 |
|-------------------|-------------------------------------------------------------------------------|-----------------|
| C Q A Not sec     | ure   fritz.box/#                                                             |                 |
| EphrZ             | FRITZ!Box 6850 5G                                                             |                 |
|                   | Configuring internet access                                                   |                 |
|                   | Summary of the settings for the internet connection                           |                 |
|                   | Internet service provider                                                     | POST LUXEMBOURG |
|                   | Check the internet connection after saving                                    |                 |
|                   | Click on "Next" to save and check the information on the internet connection. |                 |
|                   |                                                                               |                 |

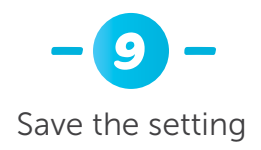

÷.

| FRITZIBox 6850 5G   | × [+                                                                                                    |                                               |
|---------------------|----------------------------------------------------------------------------------------------------|-----------------------------------------------|
| C A Not secure      | fritz.box/#                                                                                                    |                                               |
|                     | FRITZ!Box 6850 5G                                                                                                    |                                               |
| FRITA               | Save the Settings                                                                                                    |                                               |
|                     |                                                                                                    |                                               |
|                     |                                                                                                    | The internet connection check was successful. |
|                     |                                                                                                    |                                               |
|                     |                                                                                                    |                                               |
|                     |                                                                                                    |                                               |
|                     |                                                                                                    |                                               |
|                     |                                                                                                    |                                               |
|                     | -10 -                                                                                                    |                                               |
|                     |                                                                                                    |                                               |
|                     | Check for latest <b>updat</b>                                                                                                    | te                                            |
|                     |                                                                                                    |                                               |
| 🔶 FBITZIBox 6850 5G | x +                                                                                                    |                                               |
| C A Not secure      | A introduction of the second second seco |                                               |
|                     |                                                                                                    |                                               |
| FRITZ!              | FRITZ!Box 6850 5G                                                                                                    |                                               |
|                     | Update Check                                                                                                    |                                               |
|                     |                                                                                                    |                                               |
|                     |                                                                                                    | Your FRITZ!OS is up to date.                  |
|                     |                                                                                                    |                                               |
|                     |                                                                                                    |                                               |
|                     |                                                                                                    |                                               |
|                     |                                                                                                    |                                               |
|                     | - 11 -                                                                                                    |                                               |
|                     |                                                                                                    |                                               |
|                     | Configuration Conclud                                                                                                    | led                                           |
|                     |                                                                                                    |                                               |
|                     |                                                                                                    |                                               |
|                     | Configuration Concludes                                                                                                    | 4                                             |
|                     | Configuration Concluded                                                                                                    | d                                             |
|                     | Configuration Concluded                                                                                                    | d                                             |
|                     | Configuration Concluded Configure the Internet Connection Configure Telephony                                                                                                    | d                                             |
|                     | Configuration Concluded<br>Configure the Internet Connection<br>Configure Telephony<br>Wi-Fi Settings                                                                                                    | d                                             |
|                     | Configuration Concluded<br>Configure the Internet Connection<br>Configure Telephony<br>Wi-Fi Settings<br>Stay Informed                                                                                                    | d                                             |
|                     | Configuration Concluded<br>Configure the Internet Connection<br>Configure Telephony<br>Wi-Fi Settings<br>Stay Informed<br>Check Update                                                                                                    | d                                             |
|                     | <ul> <li>Configuration Concluded</li> <li>Configure the Internet Connection</li> <li>Configure Telephony</li> <li>Wi-Fi Settings</li> <li>Stay Informed</li> <li>Check Update</li> </ul>                                                                                                    | finished                                      |

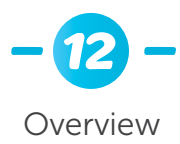

| FRITZ:Box 6850 5G | × +                 |                                                                |      |                 |                                    |                |                  |           |   | - | D    | × |
|-------------------|---------------------|----------------------------------------------------------------|------|-----------------|------------------------------------|----------------|------------------|-----------|---|---|------|---|
| C A Nots          | ecure   fritz.box/# |                                                                |      |                 |                                    |                | A <sup>k</sup> Y | à 11      | 6 |   |      | Ь |
| EptrZ:            | FRITZ!Box           | 6850 5G                                                        |      |                 |                                    | FRITZINAS      | •                | tyFR(TZ)  |   |   |      |   |
| - Contraction     | Overview            |                                                                |      |                 |                                    |                |                  |           |   |   |      | 1 |
| Overview          | Model: FRITZIBox    | : 6850 5G                                                      |      | FRITZIOS: 07.   | 30 - Version up to d               | ate            |                  |           |   |   |      |   |
| Internet          |                     |                                                                |      | December 201    |                                    |                |                  |           |   |   |      |   |
| Telephony         | Connections         |                                                                |      | Interfaces      |                                    |                | 522.2            |           |   |   | _    |   |
| Home Network      | Containvet.         | Provider: POST LUXEMBOURG<br>connected since 24.05.2023, 11:25 |      | Mobile<br>LAN   | connected 1, 1,40<br>not connected | Gbit/s † 234,  | 0 Mbit/s         |           |   |   |      |   |
| Wi-Fi             | O Takahasar         | Throughput: 1 1,40 Gbit/s † 234,0 Mbit/s                       |      | \varTheta WI-FI | on, Wi-Finetwor                    | k (2.4/5 GHz); | FRITZ:Bo         | x 6850 MD |   |   |      |   |
| Smart Home        | C mapping           | un confinementario a zonnificana                               |      | O USB           | no device conner                   | cted           |                  |           |   |   |      |   |
| Diagnostics       | Calls today: 0      |                                                                | more | Answering Ma    | achine today:0                     |                |                  |           |   | п | iore |   |
| System            | No calls            |                                                                |      | Answering ma    | chine disabled                     |                |                  |           |   |   |      |   |
| Wizards           | Home Network        | mabled:3                                                       | more | Convenience     | Features                           |                |                  |           |   |   | _    |   |
|                   | O2-2426             | Wi-Fi - 5 GHz                                                  |      | Telephone boo   | ak 1 telepho                       | ne book four   | d                |           |   |   |      |   |
|                   | @ PC14-781          | WI-FI - 5 GHz                                                  |      | Storage (NAS)   | 5 MB use                           | d, 86 MB free  |                  |           |   |   |      |   |
|                   | iPad                | Wi-Fi - 5 GHz                                                  |      |                 |                                    |                |                  |           |   |   |      |   |

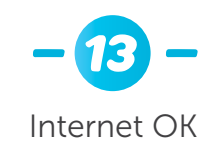

Model: FRITZ!Box 6850 5G Current power consumption: 47 %

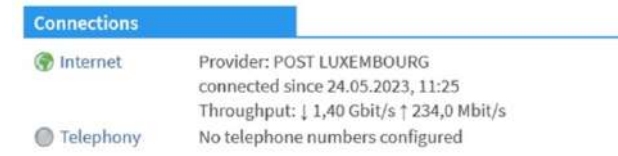